## HƯỚNG DẪN ĐĂNG KÝ THÔNG TIN CỦA HỌC SINH VÀO LỚP 10 – NĂM HỌC 2025-2026

## 1. Tài khoản nhà trường đã tạo cho HS:

- Tài khoản (Email) theo định dạng: <u>\*@tunghia1.edu.vn</u>

- Email của mỗi HS nhà trường cấp có định dạng sau:

k50\_"2 số ngày sinh và 2 số tháng sinh và họ tên viết liền không dấu"@tunghia1.edu.vn

Ví dụ: Nguyễn Văn Tùng, sinh ngày 15/06/2010 thì Email được cấp là:

k50\_1506nguyenvantung@tunghia1.edu.vn

-Mật khẩu ban đầu là: hsTN1@2025

## 2. Đăng nhập

- Học sinh vào Gmail để đăng nhập:

+ Tên đăng nhập là Email được cấp như trên

+ Mật khẩu ban đầu là "hsTN1@2025"

Học sinh đổi mật khẩu khi đăng nhập lần đầu và lưu lại mật khẩu để đăng nhập lần sau.

## 3. Đăng ký thông tin

- Tìm ứng dụng **APPSHEET** trên cửa hàng ứng dụng (ví dụ: Google Play Store cho Android, App Store cho iOS) và tải xuống.

- Đăng nhập vào Appsheet bằng tài khoản vừa được cấp và mật khẩu của HS (đã thay đổi)

- Sử dụng App để đăng ký thông tin theo hướng dẫn.